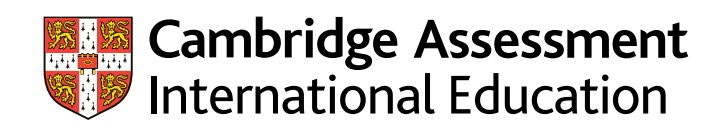

# **Enquiries about results guide (UK) 2023** A guide for exams officers

We carry out extensive quality checks before we issue results. However, we do offer a range of enquiry about results services if you would like us to check the results for particular candidates.

This guide provides step-by-step advice to help you submit enquiries about results. The links below will take you to this information:

- how to submit an enquiry about results.
- how to apply for access to scripts.

There is an administrative fee for enquiries and appeals. See our fees list in the 'My Messages' section of **Cambridge International Direct** for details. We will not charge the fee if the enquiry leads to a change in syllabus grade. You will receive an invoice from October for the June series and from March for the November series.

#### Important information

Enquiries about results are not available for component exemptions.

For details of which candidates you have exempted from which component(s), log in to Cambridge International Direct, select the 'Covid-19 Exemptions' tab and download the 'Exemption by Candidate report' as a CSV file.

| Service name                                            | Details of service                                                                                                    | Availability of service                                                                                                    |
|---------------------------------------------------------|----------------------------------------------------------------------------------------------------|----------------------------------------------------------------------------------------------------|
| Clerical re-check:<br>Service 1                         | A re-check of all procedures leading to the issue of a result. This service checks that all parts of the script were marked, and that the marks were totalled and recorded correctly.                                                                                                    | Available for components we have assessed.                                                                                           |
| Clerical re-check with<br>copy of script:<br>Service 1S | The same as Service 1 but you also receive a copy of the script.                                                                                                    | Available for components we<br>have assessed.<br>Not available for Art & Design<br>syllabuses.                                       |
| <b>Review of marking:</b><br>Service 2                  | A review of the original marking to check the agreed mark<br>scheme was applied correctly. Also includes the re-checks<br>in Service 1.<br>In this context, the 'original marking' means the marking<br>used to determine the candidate's provisional result. This is<br>often, but not always, the marking of the first examiner to<br>mark the script. | Available for components we<br>have assessed.<br>Not available for multiple-choice<br>question papers.                               |
| Review of marking<br>with copy of script:<br>Service 2S | The same as Service 2 but you also receive a copy of the script.                                                                                                    | Available for components we<br>have assessed.<br>Not available for multiple-choice<br>question papers or Art & Design<br>syllabuses. |

| Service name                                                                   | Details of service                                                                                                    | Availability of service                                                                                                    |
|--------------------------------------------------------------------------------|----------------------------------------------------------------------------------------------------|----------------------------------------------------------------------------------------------------|
| Priority review<br>of marking:<br>Service 2P                                   | The same as Service 2 but we complete the review<br>within 18 days of receiving your request. You can ask for<br>this service if your candidate's place in further/higher<br>education depends on the outcome, and we must receive<br>all applications by 23 August 2023.<br>Apply as soon as possible after we release results.<br>This means you will have more chance of receiving the<br>outcome before the UCAS deadline.                                                                                                    | Available for components we<br>have assessed.<br>Not available for multiple-choice<br>question papers.<br>Only available in the June series<br>for Cambridge International AS<br>& A Level and Cambridge Pre-U<br>syllabuses.                                |
| Priority review of<br>marking with copy<br>of script:<br>Service 2PS           | The same as Service 2P but you also receive a copy of the script.                                                                                                    | Available for components we<br>have assessed.<br>Not available for multiple-choice<br>question papers and Art & Design<br>syllabuses.<br>Only available in the June series<br>for Cambridge International AS &<br>A Level and Cambridge Pre-U<br>syllabuses. |
| Re-moderation of<br>internally assessed<br>component with report:<br>Service 5 | A re-moderation of a component you have assessed, and a<br>report on how you assessed it. If you have submitted a<br>different enquiry for any of the candidates in the group we<br>will finish that enquiry before we produce the report.                                                                                                    | Available for components you<br>have assessed.<br>Not available for individual<br>candidates.<br>We will only re-moderate the<br>work of the candidates in the<br>original sample.                                                                           |
| Report on the work of<br>a group of candidates:<br>Service 9                   | A report on the work of a group of 5 to 15 candidates for<br>a component we have assessed. We do not review any<br>marking. The report is designed to give teachers a better<br>understanding of their candidates' performance in a<br>particular component. You cannot use the reports to<br>decide about retake entries.<br>We process enquiries in the order that we receive them.<br>If you submit a different enquiry for any candidates in the<br>group after the Service 9 submission, the enquiry status<br>will show as 'pending'.<br>Once the Service 9 enquiry is completed and the report<br>uploaded to <b>Direct</b> , we will process the 'pending' enquiries<br>and change their status.<br>We recommend you submit all other services first before<br>submitting a Service 9. | Available for components we<br>have assessed.<br>Not available for multiple-choice<br>question papers.                                                                                                    |

#### **Access to scripts**

| Service name            | Details of service                                                                                                    | Availability of service                                                                                             |
|-------------------------|----------------------------------------------------------------------------------------------------|----------------------------------------------------------------------------------------------------|
| Priority copy of script | This service does not involve a review of marking. It<br>allows you to see a script to decide whether or not to<br>submit an enquiry about results. We will upload any<br>copies of scripts to <b>Direct</b> by 8 September 2023. | Only available in the June series<br>for Cambridge International AS<br>& A Level and Cambridge Pre-U<br>syllabuses. |
|                         | If you want a priority service, do not ask for a copy of<br>the script separately. If you do this you will not receive<br>the script before the priority services deadline for the<br>candidates in the group.                    |                                                                                                    |
| Copy of script          | We can return copies of some or all of your candidates'<br>scripts. You can use these within the centre but not to<br>support an enquiry about results.                                                                           | Available for all qualifications.                                                                                   |

## NO RESULT (X Grade) or PENDING (Q Grade)

| Enquiries for a<br>NO RESULT (X Grade)<br>or PENDING (Q Grade) | We usually issue a 'NO RESULT' if we think the candidate has not completed all the components of an assessment. 'PENDING' means we cannot issue a result at the moment but will do this soon.                                          |
|----------------------------------------------------------------|----------------------------------------------------------------------------------------------------|
|                                                                | If the Head of Centre asks us, we can explain 'NO RESULT' or 'PENDING' outcomes free of charge. We will ask you to send us any evidence that shows our records may be wrong, for example, an attendance register or a coursework mark. |
|                                                                | If we say we cannot issue a result we will:                                                                                                    |
|                                                                | <ul> <li>confirm which component(s) we have no mark for.</li> </ul>                                                                                                    |
|                                                                | • explain again why we cannot award a result, for example, that we did not receive documents, coursework marks or information to confirm the candidate did or did not take a particular exam.                                          |

#### **Group awards**

| Recalculation of       | A recalculation to make sure the results for Cambridge ICE or the Cambridge AICE Diploma |
|------------------------|------------------------------------------------------------------------------------------|
| Cambridge ICE or the   | are correct. Email info@cambridgeinternational.org to ask for this. Do not use Direct.   |
| Cambridge AICE Diploma |                                                                                          |
|                        |                                                                                          |

## Important dates

## Deadline for enquiry about results:

June 2023: 20 September 2023 November 2023: 26 February 2024 Deadline for access to script: June 2023: 14 October 2023 November 2023: 11 March 2024 To be uploaded to Direct by 26 November 2023 for the June 2023 Series and 26 April 2024 for the November 2023 series.

## Important information

- You can only submit enquiries about results at component level.
- All the components you want us to review for a candidate within the same syllabus must be submitted at the same time. We cannot accept additional component enquiries for the same candidate and syllabus at a later date.
- All the components you want us to review for a candidate must have a mark from an examination or moderation. We will not consider any requests that include a component where we have calculated an assessed mark.
- For clerical re-check or review of marking services, you may only select one type of review or re-check service. For example, you cannot ask for a Service 1S for one component and then a Service 2S for another component if they are in the same syllabus. You cannot ask for the same or another service for the same syllabus for the same candidate if a previous request has already been submitted.
- We deal with enquiries in the order in which we receive them and we normally tell you the outcome within 30 days, or 18 days for Services **2P and 2PS**.
- If you are submitting a priority enquiry for a candidate whose place at university depends on the result of the enquiry, we recommend you submit the enquiry as soon as possible after results are released. Although we cannot guarantee you will receive the outcome before the UCAS deadline, submitting the enquiry as early as possible will help. Please note priority services are only available for June series results and for Cambridge International AS & A Level and Cambridge Pre-U syllabuses.
- If you want to ask for a priority service, do not ask for a copy of the script separately, as we will not upload a copy of the script to **Direct** before the priority services application deadline concerning the candidates in the group.
- Associate Centres should submit enquiries about results to their Cambridge Associate through Direct. Cambridge
  Associates can then approve the enquiry and send it to us or reject the enquiry. For more information, see page 19
  of this guide.
- Please make sure your centre's email address is correct before submitting an enquiry.
- After you have submitted an enquiry, you will be notified by email when the following documents are available on **Direct**:
  - acknowledgment letter (this will display as 'Ack' on Direct).
  - outcome letter ('Out').
  - report, where applicable ('Rpt').
  - copy of script, where applicable ('Cos').
- If any of your candidates or their parents have questions about marking and grading, direct them to our website. You can find more information about script marking and tolerances on the 'How to understand marks on candidate's scripts' factsheet. This is available from the enquiries about results area of our website: www.cambridgeinternational.org/ear
- If you want to make amendments to an enquiry or cancel an enquiry, you must do this within 24 hours of your enquiry being acknowledged. We will charge an administration fee for any changes after this time.
- When you submit an enquiry about results, you need candidate consent. When you submit an enquiry on
  Direct, we ask you to confirm you have candidate consent by ticking a box on the final submission page. You
  must tick this box to be able to submit your enquiry. You do not need candidate consent for a Service 5 enquiry.
- For regulated qualifications only, you must make sure each candidate who is part of the enquiry understands their syllabus grade will either stay the same, go up, or go down. By submitting an enquiry for a regulated qualification, and ticking the box on **Direct**, you are confirming each candidate understands this. See section 6.3.2 and 6.3.4 (regulations) of the Cambridge Handbook for more information.
- For more information on the script marking and tolerances, see the guide 'How to understand marks on candidate's scripts' in the Enquiries About Results area on our website: <u>www.cambridgeinternational.org/ear</u>

# How to submit an enquiry about results

Follow the steps below to submit your enquiry. For a brief overview of the process, watch the **video tutorial** in the 'Exams administration' section of our website.

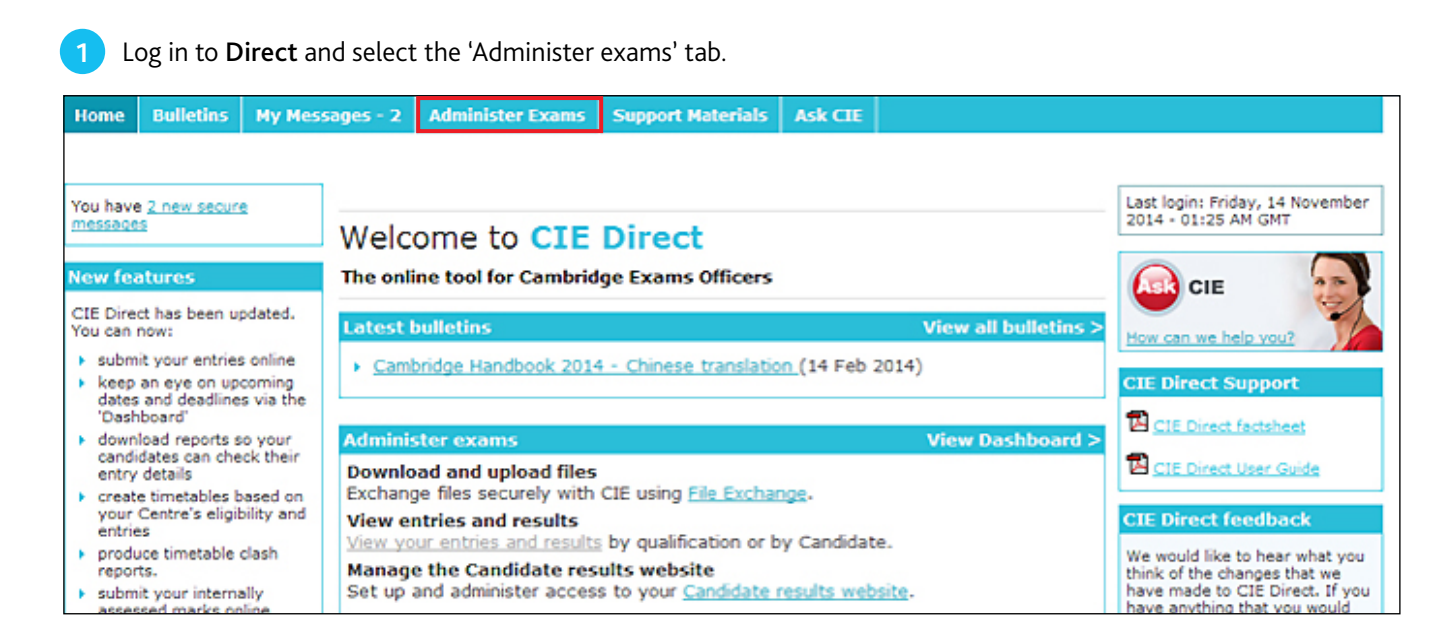

Select the 'Enquiries about results' tab. A list of exam series will appear. Select the relevant series.

| Home    | Bulletin                                                                                                    | My Messages - 8       | Administer E | Exams Suppo   | rt Materials | Ask CIE    |                 |  |
|---------|----------------------------------------------------------------------------------------------------|-----------------------|--------------|---------------|--------------|------------|-----------------|--|
| Dashb   | oard S                                                                                                    | special Consideration | Online Re:   | sults File Tr | ansfers (    | andidate R | Results website |  |
| List Er | st Enquiries for enquiry about results                                                                                                    |                       |              |               |              |            |                 |  |
| Mana    | Important information     By submitting an enquiry about result you confirm that you have the permission and     consent of the candidate and that he/she understands that their syllabus grade will either     remain the same, go up or go down. Further guidelines and details about our procedures     are given in the Cambridge Handbook and Cambridge Administrative Guide for Centres.  Manage GQ Series     Enquiries about Results     Invalid ULNs     Emergency Labels |                       |              |               |              |            |                 |  |
| Enqu    | Enquiries about Results Access to Scripts NO RESULT (X Grade)/PENDING (Q Grade) Extensions                                                                                                    |                       |              |               |              |            |                 |  |
| ) Jur   | June 2013 Series Dashboard                                                                                                    |                       |              |               |              |            |                 |  |
| → Jur   | June 2014 Series Dashboard     List Enquiries                                                                                                    |                       |              |               |              |            |                 |  |

Once you have selected the relevant series, you will see the services available to you, the deadlines and the number of days remaining before the deadlines. Click 'Create Enquiry'.

| Home Bulletins M                                                                | ly Messages - 8 Administe                                                                                                    | er Exams Support Mater                                                                                                 | ials Ask CIE                                                                                                    |                                                             |
|---------------------------------------------------------------------------------|----------------------------------------------------------------------------------------------------|----------------------------------------------------------------------------------------------------|----------------------------------------------------------------------------------------------------|-------------------------------------------------------------|
| Dashboard Speci                                                                 | al Consideration Online                                                                                                    | Results File Transfers                                                                                                 | Candidate Results we                                                                                                    | bsite                                                       |
| List Enquiries f                                                                | or enquiry about r                                                                                                    | esults                                                                                                    |                                                                                                    |                                                             |
| Important in<br>By submitting<br>consent of the<br>remain the s<br>are given in | formation<br>g an enquiry about result you<br>he candidate and that he/she<br>ame, go up or go down. Furth<br>the Cambridge Handbook and | confirm that you have the<br>understands that their syll<br>her guidelines and details a<br>d Cambridge Administrative | permission and<br>abus grade will either<br>bout our procedures<br>Guide for Centres.                                       |                                                             |
| Manage GQ Series                                                                | Enquiries about Results                                                                                                    | Invalid ULNs Eme                                                                                                    | rgency Labels                                                                                                    |                                                             |
| Enquiries about Re                                                              | Sults Access to Scripts                                                                                                    | NO RESULT (X Grade)                                                                                                    | /PENDING (Q Grade)                                                                                                    | Extensions                                                  |
| ▼ June 2014 Series                                                              | ; Dashboard                                                                                                    |                                                                                                    |                                                                                                    |                                                             |
| June 2014 S                                                                     | eries                                                                                                    |                                                                                                    |                                                                                                    | Create Enquiry                                              |
| Service Deadline                                                                | s 1<br>15<br>2<br>2P<br>2P5                                                                                                    | b<br>b<br>b<br>b                                                                                                    | / Wed 31 Dec 2014<br>/ Wed 31 Dec 2014<br>/ Tue 16 Dec 2014<br><del>/ Sat 23 Aug 2014</del><br><del>/ Sat 23 Aug 2014</del> | 27 days remaining<br>27 days remaining<br>12 days remaining |
|                                                                                 | 2S<br>5<br>9                                                                                                    | b<br>B                                                                                                    | Tue 16 Dec 2014<br>Closes in 1 day: Fri 05 I<br>Closes in 1 day: Fri 05 I                                                   | 12 days remaining<br>Dec 2014<br>Dec 2014                   |
|                                                                                 |                                                                                                    |                                                                                                    |                                                                                                    |                                                             |

The dates in these screenshots are for illustration only.

This will take you to the screen below. Complete the fields as follows.

#### Service

- Note: This box is only for your reference but we recommend you enter the candidate name into the box. The candidate name is not automatically listed on the 'List Enquiries' screen so this 'Note' box will allow you to search for your enquiry using the candidate name at a later date. If you do not fill in this box, it will be filled in automatically with the series, syllabus and enquiry number.
- Service: Select the service from the drop-down menu. To see which services are available, read the table at the beginning of this guide.

#### **Centre Details**

• It is important that you check your centre's email address. If it is incorrect, update your details by selecting 'My Centre Details'.

#### **Candidates Filter**

- Select the relevant qualification from the drop-down menu.
- In the box marked 'Assessment', type either the syllabus name or number. When you start typing the syllabus name or number a list of syllabuses will appear.

| Home   | Bulletin                                                                                                    | 15                    | My Messag                   | es Administe            | er Exams     | Support Materia      | ls Ask CIE   |            |                                          |
|--------|----------------------------------------------------------------------------------------------------|-----------------------|-----------------------------|-------------------------|--------------|----------------------|--------------|------------|------------------------------------------|
| Dashbo | oard                                                                                                    | Spec                  | ial Conside:                | ration Online           | Results      | File Transfe         | s Candida    | te Results | website                                  |
| Edit E | nquiry                                                                                                    | / ab                  | out res                     | ults                    |              |                      |              |            |                                          |
|        | Enquir<br>The end                                                                                                    | <b>y dra</b><br>quiry | n <b>ft</b><br>has been sav | ved as a draft ar       | nd can be re | turned to at any p   | pint.        |            |                                          |
|        | When creating an enquiry about results, submit all the components from the same syllabus that you would like reviewed for a candidate at the same time. We cannot accept additional enquiries for the same candidate and syllabus at a later date. |                       |                             |                         |              |                      |              |            |                                          |
| Mana   | Manage GQ Series Enquiries about Results Invalid ULNs Emergency Labels                                                                                                    |                       |                             |                         |              |                      |              |            |                                          |
| Enqu   | uiries abo                                                                                                    | out R                 | esults                      | Access to Scrip         | nts NO       | RESULT (X Grade      | )/PENDING (  | Q Grade)   | Extensions                               |
| Servi  | ce                                                                                                    |                       |                             |                         |              |                      |              |            |                                          |
|        |                                                                                                    |                       | Note:                       | TEST                    |              |                      |              |            |                                          |
|        |                                                                                                    |                       | Service:                    | 1<br>A full clerical re | -check for   | an individual candio | late.        |            |                                          |
|        |                                                                                                    |                       | Series:                     | June 2014               |              |                      |              |            |                                          |
| Cent   | re Detai                                                                                                    | ls-                   |                             |                         |              |                      |              |            |                                          |
|        |                                                                                                    |                       | Email:                      | -                       |              |                      |              |            |                                          |
|        |                                                                                                    |                       |                             | My Centre Deta          | ails         |                      |              |            |                                          |
| -Cand  | idates F                                                                                                    | ilte                  | r                           |                         |              |                      |              |            |                                          |
| Qualif | ication                                                                                                    |                       |                             |                         |              | Candidate            | Apply Filter |            |                                          |
|        |                                                                                                    |                       |                             |                         | _            |                      |              |            |                                          |
|        | Cand No                                                                                                    |                       | Namo                        |                         |              |                      |              |            | Items per page: 10   25   50   100   500 |
|        | cana Ao                                                                                                    | -                     | Hume                        |                         |              |                      |              |            | Items per page: 10 25 50 100 500         |
|        |                                                                                                    |                       |                             |                         |              |                      |              |            | 100 SUU                                  |
|        |                                                                                                    |                       |                             |                         |              |                      |              |            |                                          |
|        |                                                                                                    |                       |                             | Save Delete Su          | ubmit        |                      |              |            |                                          |

5) Once you have completed the box marked 'Assessment', the options in the screen below will appear.

- Select 'By component'.
- Select the component(s) you would like to submit your enquiry about. Submit at the same time all the components within the same syllabus that you want us to review for a candidate or group of candidates. We cannot accept additional component enquiries for the same candidate and syllabus at a later date.
- In the box marked 'Candidate', you can input the candidate number and click 'Apply Filter'. If the candidate number starts with '0' (zero), you need to omit the '0' when you enter the candidate number in the box. For example, if the candidate number is 0713, type 713 in the box and click 'Apply filter'. Alternatively, you can click 'Apply Filter' straightaway and a list of your candidates will appear.

| Convico               |                            |                       |                                                         |                     |                       |
|-----------------------|----------------------------|-----------------------|---------------------------------------------------------|---------------------|-----------------------|
| Service               |                            |                       |                                                         |                     |                       |
| Note:                 | testing                    |                       |                                                         |                     |                       |
| Condear               | a (=)                      |                       |                                                         |                     |                       |
| Service.              | A review of the marking    | of externally assess  | d components (excluding multiple-                       | hoice question nane | rs) including a full  |
|                       | clerical re-check for an i | individual candidate. | a components (exclosing molepie-c                       | noice question pape | rsy meloding a ron    |
|                       |                            |                       |                                                         |                     |                       |
| Series:               | June 2014                  |                       |                                                         |                     |                       |
| Centre Details        |                            |                       |                                                         |                     |                       |
|                       |                            |                       |                                                         |                     |                       |
| Email:                | igcse@nothing.co.zz        |                       |                                                         |                     |                       |
|                       | My Centre Details          |                       |                                                         |                     |                       |
| and the second second |                            |                       |                                                         |                     |                       |
| -Candidates Filter    |                            |                       |                                                         |                     |                       |
| IGCSE Art and D       | Design (0400)              | By Component          | 01:                                                     | Candidate           | Apply Filter          |
|                       |                            |                       | Observational/Interpretative                            |                     | and the second second |
|                       |                            |                       | Assignment                                              |                     |                       |
|                       |                            |                       | 02 : Design Assignment     02 : Critical and Historical |                     |                       |
|                       |                            |                       | Assignment                                              |                     |                       |
|                       |                            |                       |                                                         |                     |                       |

6 Select the relevant candidate(s). You can only submit your enquiry once you have selected your candidate(s). If any candidates already have an existing enquiry open for that syllabus, an information box will tell you and they will be highlighted in grey.

|   | The can<br>another | Finquiries<br>didates highlighted in grey below cannot be selected as th<br>enquiry. | ey have been included in |
|---|--------------------|--------------------------------------------------------------------------------------|--------------------------|
| Г | Cand No.           | • Name                                                                               | Items per pag            |
| Г | 1106               | GQQISM:RBCBMW W R                                                                    |                          |
|   | 1107               | WL:KXFCDS S Q                                                                        |                          |
|   | 1108               | KANH:MABZBDKFZ C N                                                                   |                          |
| Г | 1110               | OGTXXL:DVUQCQ J N                                                                    |                          |
|   | 1111               | KDAMJ:MEKJRE D                                                                       |                          |
| Г | 1112               | QMPOSU:JXRO X                                                                        |                          |
| Γ | 1202               | FLHPMK:ICMS J K G                                                                    |                          |
|   |                    |                                                                                      |                          |

You can save or delete your enquiry at any stage. If you click 'Save', a message will appear confirming your enquiry has been saved. By clicking 'save' will not submit your enquiry and we will take no action. You can make further changes before submitting.

| Home Bulle | tins My Messages - 8                                  | Administer Exams  | Support Materials | Ask CIE             |            |  |
|------------|-------------------------------------------------------|-------------------|-------------------|---------------------|------------|--|
| Dashboard  | Special Consideration                                 | Online Results    | File Transfers    | Candidate Results w | ebsite     |  |
| Edit Enqui | iry about results                                     |                   |                   |                     |            |  |
| Enq<br>The | Enquiry saved The enquiry has been successfully saved |                   |                   |                     |            |  |
| Manage GQ  | Series Enquiries ab                                   | out Results Inval | id ULNs Emerger   | ncy Labels          |            |  |
| Enquiries  | bout Results Access                                   | to Scripts NO RE  | SULT (X Grade)/PE | NDING (Q Grade)     | Extensions |  |

If you click 'delete', a message will appear confirming your enquiry has been deleted and you will be redirected to the 'Enquiries about results' tab.

| Home   | Bulletins                                                                                                    | My Messages - 77 | Administer Exams  | Support Material   | als Ask CIE                 |  |  |  |  |
|--------|----------------------------------------------------------------------------------------------------|------------------|-------------------|--------------------|-----------------------------|--|--|--|--|
| Dashb  | Dashboard Special Consideration Online Results File Transfers Candidate Results website                                                                                                    |                  |                   |                    |                             |  |  |  |  |
| List E | nquiries                                                                                                    | for enquiry al   | bout results      |                    |                             |  |  |  |  |
|        | Enquiry deleted The enquiry has been successfully deleted                                                                                                    |                  |                   |                    |                             |  |  |  |  |
|        | Important information     By submitting an enquiry about result you confirm that you have the permission and consent of     the candidate and that he/she understands that their syllabus grade will either remain the     same, go up or go down. Further guidelines and details about our procedures are given in the     Cambridge Handbook and Cambridge Administrative Guide for Centres. |                  |                   |                    |                             |  |  |  |  |
| Man    | age GQ Serie                                                                                                    | Enquiries abou   | t Results Invalid | I ULNs Emerger     | ency Labels                 |  |  |  |  |
| Enq    | uiries about                                                                                                    | Results Access t | o Scripts NO RES  | SULT (X Grade)/PEN | ENDING (Q Grade) Extensions |  |  |  |  |
| ) Ju   | 🕑 June 2016 Series Dashboard                                                                                                    |                  |                   |                    |                             |  |  |  |  |
| ) Li   | ) List Enquiries                                                                                                    |                  |                   |                    |                             |  |  |  |  |
|        |                                                                                                    |                  |                   |                    |                             |  |  |  |  |

You must submit all the components you want us to review for a candidate within the same syllabus at the same time. We cannot accept additional component enquiries for the same candidate and syllabus at a later date. If you select 'Submit', an information window will appear. Read the declarations, tick the checkboxes and click 'Submit.'

| Submit enquiry: Enquiry about results                                                                                                    | х |
|----------------------------------------------------------------------------------------------------|---|
| <ul> <li>Are you sure you want to submit this enquiry about results?</li> <li>Submitted enquiries cannot be changed. If you do not want to submit this enquiry now, press 'Cancel'. The enquiry will not be submitted and you will return to the previous page.</li> <li>To submit this enquiry, please complete the declaration by ticking the box below and press the 'Submit' button.</li> </ul>                      |   |
| Declaration<br>I hereby confirm that in this enquiry I have selected all of the components for the same syllabus that I would like reviewed for a candidate. 🗐                                                                                                    | 1 |
| I am (or acting on behalf of) the Head of Centre who fully supports the submission of this enquiry. I can confirm that I have the permission and consent of the candidate and that he/she understands that their syllabus grade will either remain the same, go up or go down. We have read and understood the procedures and guidelines given in the Cambridge Handbook and Cambridge Administrative Guide for Centres. |   |
| Submit Cancel                                                                                                    | Ī |

If you select 'Submit' without ticking both checkboxes, a warning message will appear to inform you that you must tick them. You need candidate consent to submit an enquiry and must tick this box to be able to submit your enquiry. You do not need candidate consent for a Service 5 to submit an enquiry.

For regulated qualifications only, you must make sure each candidate who is part of the enquiry understands their syllabus grade will either stay the same, go up, or go down. By submitting an enquiry for a regulated qualification and ticking the box on **Direct**, you are confirming each candidate understands this.

| Submit enquiry: Enquiry about results                                                                                                    |
|----------------------------------------------------------------------------------------------------|
| Are you sure you want to submit this enquiry about results?<br>Submitted enquiries cannot be changed. If you do not want to submit this enquiry now, press 'Cancel'. The enquiry will not be submitted and you will<br>return to the previous page.<br>To submit this enquiry, please complete the declaration by ticking the box below and press the 'Submit' button. |
|                                                                                                    |
| $\Delta$ You must complete the declaration by ticking both of the boxes to submit the enquiry                                                                                                    |
| A You must complete the declaration by ticking both of the boxes to submit the enquiry Declaration I hereby confirm that in this enquiry I have selected all of the components for the same syllabus that I would like reviewed for a candidate.                                                                                                    |

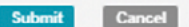

8) Once you have ticked the checkboxes and clicked 'Submit', you will see the following page and the status of your enquiry will display as 'Submitted.'

| 🗹 Enqui                    | iry submission: Enquiry about result                                                                           | 5                                                                                                    |                                                      |                                                                                                    |  |
|----------------------------|----------------------------------------------------------------------------------------------------|----------------------------------------------------------------------------------------------------|------------------------------------------------------|----------------------------------------------------------------------------------------------------|--|
| Thank                      | you for submitting your enquiry.                                                                               |                                                                                                    |                                                      |                                                                                                    |  |
| If you                     | wish to make a change to your enquiry                                                                          | please email info@cie.o                                                                                                    | rg.uk                                                |                                                                                                    |  |
| You sh<br>the en<br>Result | nould expect an acknowledgement letter<br>nquiry details. You can access these in th<br>is area of CIE Direct. | within 48 hours. The le<br>e 'List Enquiries' section                                                                                                    | etter will be available wi<br>n of the Enquiry about | ithin                                                                                                    |  |
| If you<br>Camb             | u have not received an acknowledge<br>oridge.                                                                  | ment letter within 4                                                                                                    | 8 hours please conta                                 | ct                                                                                                    |  |
| Please<br>arrang           | be aware that for some Art and Design<br>ge an examiner to visit.                                              | components, we will be                                                                                                    | in contact via email to                              |                                                                                                    |  |
| Manage GQ S                | Series Enquiries about Results                                                                                 | Invalid ULNs                                                                                                    | Emergency Labels                                     | Results Analysis                                                                                                    |  |
| Enquiries at               | oout Results Access to Scripts                                                                                 | NO RESULT (X Gra                                                                                                    | de)/PENDING (Q Gra                                   | ade) Extensions                                                                                                    |  |
| Please c                   | lick <u>here</u> to create another enquiry for th                                                              | ne selected session.                                                                                                    |                                                      |                                                                                                    |  |
| -Enquiry Un                | processed                                                                                                    |                                                                                                    |                                                      |                                                                                                    |  |
| Note                       | June 2012_0500_ResultEnguiry2                                                                                  | S_122453                                                                                                    | Series                                               | June 2012                                                                                                    |  |
| Service                    |                                                                                                    | and the second second |                                                      | (Internet in the second second s |  |

9) We will process your submitted request and assign an enquiry number. The status of your enquiry will display as 'Received.' Use your enquiry number when you contact us about the enquiry. If your enquiry number is not available within 24 hours of submitting your enquiry, contact our Customer Services team by emailing info@cambridgeinternational.org. If we have questions about your enquiry we will contact you. The candidate number will be listed next to each enquiry.

For Service 5 requests, the word 'All' appears instead of the candidate numbers. For Service 9 requests, a question mark appears instead of the candidate numbers. Hover over the question mark to view the candidate numbers.

| June 2014      | Series Dashboard             |             |        | -            |         |               |            |           |                                                  |  |  |  |  |  |  |
|----------------|------------------------------|-------------|--------|--------------|---------|---------------|------------|-----------|--------------------------------------------------|--|--|--|--|--|--|
| List Enqui     | st Enquiries                 |             |        |              |         |               |            |           |                                                  |  |  |  |  |  |  |
| Filter         |                              |             |        |              |         |               |            |           | 1                                                |  |  |  |  |  |  |
| June 201       | 4 [1                         | •           | Status |              | • No    | de            | Apply Filt | erj       |                                                  |  |  |  |  |  |  |
|                |                              |             |        |              |         |               |            | Items per | page: 10 25 50 100 5                             |  |  |  |  |  |  |
| Enquiry<br>No. | Note                         |             | CanNo  | Series o     | Service | Qualification | Assessment | Status    | • Last • Create                                  |  |  |  |  |  |  |
| 714454         | June<br>2014_0470_ResultEnqu | iry1_108507 | 1704   | June<br>2014 | 1       | IGCSE         | History    | Received  | Mon 04 Jan Mon 04<br>2016 04:07 Jan 20:<br>04:04 |  |  |  |  |  |  |
| 714452         | June<br>2014_0470_ResultEnqu | iry1_108507 | 1703   | June<br>2014 | 1       | IGCSE         | History    | Received  | Mon 04 Jan Mon 04<br>2016 04:07 Jan 201<br>04:04 |  |  |  |  |  |  |
| 714450         | June<br>2014_0470_ResultEnqu | iry1_108507 | 1702   | June<br>2014 | 1       | IGCSE         | History    | Received  | Mon 04 Jan Mon 04<br>2016 04:07 Jan 201<br>04:04 |  |  |  |  |  |  |
| 714448         | June<br>2014_0470_ResultEnqu | iry1_108507 | 1701   | June<br>2014 | 1       | IGCSE         | History    | Received  | Mon 04 Jan Mon 04<br>2016 04:07 Jan 201<br>04:04 |  |  |  |  |  |  |
| 714446         | June<br>2014_0470_ResultEnqu | iry1_108507 | 1612   | June<br>2014 | 1       | 1GCSE         | History    | Received  | Mon 04 Jan Mon 04<br>2016 04:07 Jan 201<br>03:52 |  |  |  |  |  |  |

10 Once we have received your enquiry, we will upload an acknowledgment letter to **Direct**. We will email you when this letter is available. The status of your enquiry will change to 'acknowledged.' If your acknowledgement letter is not available after two working days of submitting your enquiry contact us immediately, as this may mean we have not received your enquiry.

| June 2014      | Series Dashboard                        |         |              |         |                 |              |                 |                                       |
|----------------|-----------------------------------------|---------|--------------|---------|-----------------|--------------|-----------------|---------------------------------------|
| List Enquir    | ies                                     |         |              |         |                 |              |                 |                                       |
| Filter         |                                         |         |              |         |                 |              |                 |                                       |
| June 201       | 4 Service ¥                             | Status  |              | Note    |                 | Apply Filter |                 |                                       |
|                |                                         |         |              |         |                 |              | Items per page: | 10 25 50 10                           |
| Enquiry<br>No. | Note                                    | e CanNo | Series       | Service | Qualification a | Assessment   | Status o        | Last o Cr                             |
| 714454         | June<br>2014_0470_ResultEnquiry1_108507 | 1704    | June<br>2014 | 1       | IGCSE           | History      | Acknowledged    | on 04 Jan Mo<br>016 05:14 Jan<br>04:  |
| 714452         | June<br>2014_0470_ResultEnguiry1_108507 | 1703    | June<br>2014 | 1       | IGCSE           | History      | Z Acknowledged  | 10n 04 Jan Mo<br>016 05:14 Jan        |
| 714450         | June<br>2014_0470_ResultEnguiry1_108507 | 1702    | June<br>2014 | 1       | IGCSE           | History      | Acknowledged    | ton 04 Jan Moi<br>016 05:14 Jan       |
| 714448         | June<br>2014_0470_ResultEnquiry1_108507 | 1701    | June<br>2014 | 1       | IGCSE           | History      | C Acknowledged  | 10n 04 Jan Mo<br>016 05:14 Jan<br>04- |
| 714446         | June<br>2014_0470_ResultEnguiry1_108507 | 1612    | June<br>2014 | 1       | IGCSE           | History      | Z Acknowledged  | on 04 Jan Mo<br>016 05:14 Jan<br>03:  |

11 To view and download your acknowledgement letter, go to 'List Enquiries' and search for your enquiry. Click on the relevant enquiry number. Your letter will be shown as 'AckLetter' in the 'Files' section. Download your letter by clicking on the file name. If you click the candidate's name under 'candidates' you will be redirected to the candidate's entries page.

| Dashboard     | Special Consideration  | Online R       | Results   | File Trans   | sfers C   | andidate Results v | website               |                             |
|---------------|------------------------|----------------|-----------|--------------|-----------|--------------------|-----------------------|-----------------------------|
| /iew Enqu     | iry                    |                |           |              |           |                    |                       |                             |
| Manage GQ     | Series Enquiries ab    | out Results    | Invali    | d ULNs       | Emergenc  | y Labels           |                       |                             |
|               |                        |                |           |              |           |                    |                       |                             |
| Enquiries a   | about Results Access   | to Scripts     | NO RE     | SULT (X Gr   | ade)/PEN  | DING (Q Grade)     | Extensions            |                             |
| Enguiry 52    | 25168                  |                |           |              |           |                    |                       |                             |
| Note          | June 2014_0522_        | ResultEnquiry  | 1_36228   |              |           | Series             | June 2014             |                             |
| Service       | 1 - A full clerical re | e-check for an | individua | l candidate. |           | Status             | Acknow                | vledged                     |
| Centre Emai   | il examsofficer@no     | thing.co.zz    |           |              |           |                    |                       |                             |
| Qualification | n IGCSE                |                |           |              |           | Assessment         | First Langu<br>(0522) | age English (Count-in Oral) |
| Components    | s Reading Passage      | (Core)         |           |              |           |                    |                       |                             |
| Syllabus Le   | vel No                 |                |           |              |           |                    |                       |                             |
| Date Create   | Tue 02 Dec 2014        |                |           |              |           | Last Updated       | Tue 02 Dec            | 2014 08:57                  |
|               |                        |                |           |              |           |                    |                       |                             |
| - Files       |                        |                |           |              |           |                    |                       |                             |
| File Type     | Name                   | Description    | n         |              |           |                    | Created               | Updated                     |
| AckLetter     | 00000 Ack 000000       | Acknowled      | gement Le | etter: 00000 | Ack 52516 | 58.pdf             | Tue 02 Dec 201        | 4 08:57                     |
|               |                        |                |           |              |           |                    |                       |                             |
|               |                        |                |           |              |           |                    |                       |                             |
| Candidate     | 5                      |                |           |              |           |                    |                       |                             |
| Candidate N   | No. Candidate Name     |                |           |              |           |                    | Opti                  | ion                         |
| 1061          | Candidate 1            |                |           |              |           |                    | AR                    |                             |
|               |                        |                |           |              |           |                    |                       |                             |

12) We will upload the outcome of your enquiry and any copies of scripts and reports to the 'Enquiries about results' section of Direct. We will email you when an outcome is available. Your outcome letter will be shown as 'OutLetter' and your copy of script will be shown as 'CoSLetter' in the 'Files' section. Download your letter or copy of script by clicking on the file name. If your enquiry leads to a change in syllabus grade, you will receive an updated printed statement of results.

| File Type | Name               | Description                             | Created               | Updated |
|-----------|--------------------|-----------------------------------------|-----------------------|---------|
| AckLetter | Ack 526488         | Acknowledgement Letter: Ack 526488.pdf  | Mon 02 Mar 2015 04:06 |         |
| OutLetter | Out 526488 9093 23 | Outcome Letter: Out 526488 9093 23.pdf  | Tue 03 Mar 2015 04:07 |         |
| CoSLetter | COS 526488 9093 23 | Copy of Scripts: COS 526488 9093 23.pdf | Tue 03 Mar 2015 04:11 |         |

If the service you have selected includes a copy of the script, the enquiry will not display as 'Completed' on Direct until we upload the outcome letter and copy of the script. At this stage, notes on the script will be available in the 'Support materials' section of Direct.

#### Extensions

On rare occasions, we may need to investigate other candidates' grades following your enquiry. If we extend your enquiry to other candidates, we will post any information about the extension in the 'Extensions' tab. You cannot ask for extensions.

| Manage GQ Series Enquiries about Results Invalid ULNs    | Emergency Labels  |
|----------------------------------------------------------|-------------------|
| Enquiries about Results NO RESULT (X Grade)/PENDING (Q G | Grade) Extensions |
|                                                          |                   |
| List Enquiries                                           |                   |
|                                                          |                   |
|                                                          |                   |

#### For Service 9 enquiries only

When you ask for a Service 9 enquiry, you will be alerted at **Step 7** if any of the candidates in the group have existing enquiries open. Candidates with an existing enquiry will be highlighted in yellow.

|         |                                                     | Items per page:                                                                                                    | 10                                                                                                    | 25                                                                                                    | 50                                                                                                    | 100                                                                                                    | 500                                                                                                    |
|---------|-----------------------------------------------------|----------------------------------------------------------------------------------------------------|----------------------------------------------------------------------------------------------------|----------------------------------------------------------------------------------------------------|----------------------------------------------------------------------------------------------------|----------------------------------------------------------------------------------------------------|----------------------------------------------------------------------------------------------------|
| Cand No | Name                                                |                                                                                                    | \$                                                                                                    |                                                                                                    | Optic                                                                                                    | on                                                                                                    | \$                                                                                                    |
| 007     | FBQJPIUBG:MVGCN F S                                 |                                                                                                    |                                                                                                    | 3                                                                                                    | AX                                                                                                    |                                                                                                    |                                                                                                    |
| 011     | ICWUARCZ:ZYPUGI A Z                                 |                                                                                                    |                                                                                                    |                                                                                                    | AX                                                                                                    |                                                                                                    |                                                                                                    |
| 9115    | PLZPBAZ:SMX K Q                                     |                                                                                                    |                                                                                                    |                                                                                                    | AX                                                                                                    |                                                                                                    |                                                                                                    |
| 121     | FKQBYIZ:BQIB I                                      |                                                                                                    |                                                                                                    |                                                                                                    | AX                                                                                                    |                                                                                                    |                                                                                                    |
| 133     | VJDAW:STXJ S E                                      |                                                                                                    |                                                                                                    |                                                                                                    | AX                                                                                                    |                                                                                                    |                                                                                                    |
| 0137    | QVVVSKQSM:SHWZZA P Q                                |                                                                                                    |                                                                                                    |                                                                                                    | AX                                                                                                    |                                                                                                    |                                                                                                    |
|         | and No. •<br>007<br>011<br>115<br>121<br>133<br>137 | and No.  Vame Name Vor FBQJPIUBG:MVGCN F S UI1 ICWUARCZ:ZYPUGI A Z UI5 PLZPBAZ:SMX K Q UI1 FKQBYIZ:BQIB I UI3 VJDAW:STXJ S E UI37 QVVVSKQSM:SHWZZA P Q | Items per page:         and No. Y       Name         007       FBQJPIUBG:MVGCN F S         011       ICWUARCZ:ZYPUGI A Z         115       PLZPBAZ:SMX K Q         121       FKQBYIZ:BQIB I         133       VJDAW:STXJ S E         137       QVVVSKQSM:SHWZZA P Q | Items per page: 10         and No.       Name       Items per page: 10         007       FBQJPIUBG:MVGCN F S       Image: 10         011       ICWUARCZ:ZYPUGI A Z       Image: 115         115       PLZPBAZ:SMX K Q       Image: 121         121       FKQBYIZ:BQIB I       Image: 133         133       VJDAW:STXJ S E       Image: 137         137       QVVVSKQSM:SHWZZA P Q | Items per page: 10 25         and No. Vame         Name       Image: 2007         007       FBQJPIUBG:MVGCN F S       Image: 2007         011       ICWUARCZ:ZYPUGI A Z       Image: 2007         115       PLZPBAZ:SMX K Q       Image: 2007         121       FKQBYIZ:BQIB I       Image: 2007         133       VJDAW:STXJ S E       Image: 2007         137       QVVVSKQSM:SHWZZA P Q       Image: 2007 | Items per page: 10 25 50         and No.       Name       Option         007       FBQJPIUBG:MVGCN F S       AX         011       ICWUARCZ:ZYPUGI A Z       AX         115       PLZPBAZ:SMX K Q       AX         121       FKQBYIZ:BQIB I       AX         133       VJDAW:STXJ S E       AX         137       QVVVSKQSM:SHWZZA P Q       AX | Items per page: 10 25 50 100         and No.       Name       Option         007       FBQJPIUBG:MVGCN F S       AX         011       ICWUARCZ:ZYPUGI A Z       AX         115       PLZPBAZ:SMX K Q       AX         121       FKQBYIZ:BQIB I       AX         133       VJDAW:STXJ S E       AX         137       QVVVSKQSM:SHWZZA P Q       AX |

You can still select and submit a Service 9 enquiry for candidates who have existing enquiries. However, we will wait until we complete existing enquiries before producing the Service 9 report. When you click 'Submit', a warning message will show you whether any selected candidates have existing enquiries. You can either click 'cancel' and select another candidate, or you can tick the declaration checkboxes and select 'Submit.'

| Submit enquiry: Enquiry about results                                                                                                    | Х |
|----------------------------------------------------------------------------------------------------|---|
| Selected candidates with existing open enquiries The following candidates have existing open enquiries. Continuing with these candidates selected may delay the processing of this enquiry. If you do not want to submit this enquiry now, press 'Cancel'. Condidate                                                                                                    |   |
| Candidate                                                                                                    |   |
| <ul> <li>Are you sure you want to submit this enquiry about results?</li> <li>Submitted enquiries cannot be changed. If you do not want to submit this enquiry now, press 'Cancel'. The enquiry will not be submitted and you will return to the previous page.</li> <li>To submit this enquiry, please complete the declaration by ticking the box below and press the 'Submit' button.</li> </ul> |   |
| Declaration<br>I hereby confirm that in this enquiry I have selected all of the components for the same syllabus that I would like reviewed for a candidate.                                                                                                    |   |
| I am (or acting on behalf of) the Head of Centre who fully supports the submission of this enquiry. We have read and understood the procedures and guidelines given in the Cambridge Handbook and Cambridge Administrative Guide for Centres. 🗐                                                                                                    |   |
| Submit Cancel                                                                                                    |   |

If you have submitted a Service 9 enquiry for candidates with existing enquiries, the status for the Service 9 enquiry will display as 'Pending.' Once the existing enquiries are complete, the status for the Service 9 enquiry will change to 'Submitted.' The enquiry will not display as 'Completed' on **Direct** until we upload the report. This may take longer than our normal 30 day turnaround.

| Home  | Bulle                                           | tins                                                     | My Messages - 8                                                                                                    | Admin                                                                       | ister Exams                                                                   | Support Material                                                                                      | s Ask                           | CIE                              |            |
|-------|-------------------------------------------------|----------------------------------------------------------|----------------------------------------------------------------------------------------------------|-----------------------------------------------------------------------------|-------------------------------------------------------------------------------|----------------------------------------------------------------------------------------------------|---------------------------------|----------------------------------|------------|
| Dashl | board                                           | Spe                                                      | cial Consideration (                                                                                                    | Online                                                                      | Results                                                                       | File Transfers                                                                                        | Candid                          | ate Resul                        | ts website |
| View  | Enqu                                            | iiry                                                     |                                                                                                    |                                                                             |                                                                               |                                                                                                    |                                 |                                  |            |
|       | Enqu<br>Than<br>If yo<br>You :<br>withi<br>abou | uiry si<br>nk you<br>u wisl<br>shouk<br>in the<br>ut Res | ubmission: Enquiry a<br>for submitting your<br>in to make a change t<br>d expect an acknowle<br>enquiry details. You<br>ults area of CIE Direc<br>re not received an a | about re:<br>enquiry,<br>to your e<br>edgemen<br>can acce<br>ct.<br>cknowle | sults<br>nquiry please<br>It letter within<br>iss these in th<br>dgement lett | e email info@cie.org.<br>h 48 hours. The lett<br>he 'List Enquiries' se<br><b>ter within 48 hours</b> | uk<br>er will be<br>ection of t | available<br>he Enquir<br>ontact | Y          |
| Man   | Cam<br>age GQ                                   | Serie                                                    | e.<br>s Enquiries abo                                                                                                    | out Resul                                                                   | ts Invali                                                                     | d ULNs Emerge                                                                                         | ency Lab                        | els                              |            |
| Enq   | Please<br>Uiry Ui                               | e click                                                  | here to create anoth                                                                                                    | to Script<br>her enqu                                                       | s NO RE                                                                       | SULT (X Grade)/P                                                                                      | ENDING                          | (Q Grade                         | Extensions |
| Note  |                                                 |                                                          | June 2014_0522_F                                                                                                    | ResultEnd                                                                   | quiry9_36230                                                                  |                                                                                                    | 5                               | Series                           | June 2014  |
| Serv  | vice                                            |                                                          | 9 - A report on the<br>more than 15 cand<br>other open enquiri-<br>the same syllabus<br>process.                                                                       | work of<br>lidates fo<br>es about<br>and com                                | a group of no<br>r a given exa<br>results for a<br>ponent this e              | fewer than five an<br>mination. If there a<br>selected candidate<br>nquiry may take lon               | d no s<br>re<br>with<br>ger to  | Status                           | Pending    |

We will email you when your report is available. To view and download your report, go to the 'Enquiries about Results' tab, click on 'List Enquiries' and search for your enquiry. Click on the relevant enquiry number. Your report will be shown as 'Rpt' in the 'Files' section. Download your report by clicking on the file name.

# How to apply for access to scripts

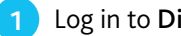

1 Log in to **Direct** and go to the 'Administer exams' dashboard.

Select the 'Enquiries about Results' tab.

Click on the 'Access to Scripts' tab and select the relevant series.

| Home    | Bulletins                                                                                                    | My Messages - 8 | Administe | er Exams | Support Mat | erials | Ask CIE |  |  |  |  |  |  |  |
|---------|----------------------------------------------------------------------------------------------------|-----------------|-----------|----------|-------------|--------|---------|--|--|--|--|--|--|--|
| Dashb   | Dashboard Special Consideration Online Results File Transfers Candidate Results website                                                                                                    |                 |           |          |             |        |         |  |  |  |  |  |  |  |
| List Ei | ist Enquiries for access to scripts                                                                                                    |                 |           |          |             |        |         |  |  |  |  |  |  |  |
| Mana    | <ul> <li>Important information         By submitting an enquiry about result you confirm that you have the permission and consent of the candidate and that he/she understands that their syllabus grade will either remain the same, go up or go down. Further guidelines and details about our procedures are given in the Cambridge Handbook and Cambridge Administrative Guide for Centres.     </li> <li>Manage GQ Series Enquiries about Results Invalid ULNS Emergency Labels</li> </ul> |                 |           |          |             |        |         |  |  |  |  |  |  |  |
| Enqu    | Enquiries about Results Access to Scripts NO RESULT (X Grade)/PENDING (Q Grade) Extensions                                                                                                    |                 |           |          |             |        |         |  |  |  |  |  |  |  |
| → Jur   | June 2013 Series Dashboard                                                                                                    |                 |           |          |             |        |         |  |  |  |  |  |  |  |
| → Jur   | June 2014 Series Dashboard                                                                                                    |                 |           |          |             |        |         |  |  |  |  |  |  |  |
| → Lis   | t Enquiries                                                                                                    |                 |           |          |             |        |         |  |  |  |  |  |  |  |

4 Once you have selected the relevant series, you will see the services available to you, the deadlines and the number of days remaining before the deadlines. Click on 'Create enquiry'.

| Enquiries about Results      | ccess to Scripts NO RESULT (X G                       | Grade)/PENDING (Q Grade)                           | Extensions           |                |
|------------------------------|-------------------------------------------------------|----------------------------------------------------|----------------------|----------------|
|                              |                                                       |                                                    |                      |                |
| ▼ June 2014 Series Dashboard | 1                                                     |                                                    |                      |                |
| June 2014 Series             |                                                       |                                                    |                      | Create Enquiry |
| Service Deadlines            | Priority Copy of Script<br>Return of a copy of script | Closes in 1 day: Fri 31<br>Closes in 1 day: Fri 31 | Oct 2014<br>Oct 2014 |                |
|                              |                                                       |                                                    |                      |                |
| List Enquiries               |                                                       |                                                    |                      |                |

The dates in these screenshots are for illustration only.

This will take you to the screen below. Complete the fields as follows.

#### Service

- Note: This box is only for your reference but we recommend you enter the candidate name into the box. The candidate name is not automatically listed on the 'List Enquiries' screen so this 'Note' box will allow you to search for your enquiry using the candidate name at a later date. If you do not fill in this box, it will be filled in automatically with the series, syllabus and enquiry number.
- **Service**: Select the service from the drop-down menu. To see which options are available, read the table at the beginning of this document.

#### **Centre Details**

 It is important that you check your centre's email address. If it is incorrect, update your details by selecting 'My Centre Details'.

#### **Candidates Filter**

- Select the relevant qualification from the drop-down menu.
- In the box marked 'Assessment', type either the syllabus name or number. When you start typing the syllabus name or number a list of syllabuses will appear.

| Enquiries about Results | ccess to Scripts NO RESULT (X Grade)/PENDING (Q Grade) Extensions |
|-------------------------|-------------------------------------------------------------------|
| Service                 |                                                                   |
| our vice                |                                                                   |
| Note:                   |                                                                   |
| Service:                | Select service                                                    |
| Series:                 | June 2014                                                         |
| Centre Details          |                                                                   |
| Email:                  | examsofficer@nothing.co.zz                                        |
|                         | My Centre Details                                                 |
| Candidates Filter       |                                                                   |
| Qualification           | nent                                                              |
|                         | Save Delete Submit                                                |

- <sup>6</sup> Tick 'By Component', then tick the relevant component(s). Make sure you submit all the copy of script requests for the same candidate and syllabus at the same time. We cannot accept extra requests for the same candidate and syllabus at a later date.
- 7 In the box marked 'Candidate', you can input the candidate number and click 'Apply Filter'. If the candidate's number starts with '0' (zero), leave out the '0' when you enter the candidate number in the box. For example, if the candidate's number is 0713, type 713 in the box and click 'Apply filter'. Alternatively, you can click 'Apply Filter' straightaway and a list of your candidates will appear.
- 8 Click 'Submit'. You will be directed to the webpage shown at Step 8 of the enquiries about results process (page 11 of this guide) and the status of your enquiry will display as 'Submitted.' To access your acknowledgement letter, please refer to Steps 8–11 of the enquiries about results process (pages 11–12 of this guide).

We will email you when your scripts are available. To download them, go to 'List Enquiries' and search for your enquiry. Click on the relevant enquiry number. Your scripts will be available in the 'Files' section. Download them by clicking on the file name. At this stage, notes on the scripts will be available in the 'Support materials' section of **Direct**.

| Note Ju<br>Service Ri | ine 2014_0522_ReturnCopyOfScript_36231<br>eturn of a copy of script - If you just want copies of some or all of                                                                                                    | Series       | June 2014                       |                   |
|-----------------------|----------------------------------------------------------------------------------------------------|--------------|---------------------------------|-------------------|
| Service Re<br>yo      | eturn of a copy of script - If you just want copies of some or all of                                                                                                    |              |                                 |                   |
| fo<br>ar<br>ca<br>ta  | our candidates' scripts. We will send you copies by 26 November<br>or the June series and 26 April for the November series. If there<br>re other open service 1 or 2 enquiries about results for a selected<br>andidate with the same syllabus and component this enquiry may<br>ake longer to process. | Status       | Completed                       |                   |
| Centre Email e        | xamsofficer@nothing.co.zz                                                                                                    |              |                                 |                   |
| Qualification 10      | 3CSE                                                                                                    | Assessment   | First Language Englis<br>(0522) | h (Count-in Oral) |
| Components R          | eading Passage (Core)                                                                                                    |              |                                 |                   |
| Syllabus Level N      | 0                                                                                                    |              |                                 |                   |
| Date Created To       | ue 02 Dec 2014                                                                                                    | Last Updated | Tue 02 Dec 2014 10:3            | 36                |

#### Cambridge Associates

Associate Centres should submit enquiries about results to their Cambridge Associates through **Direct**. Cambridge Associates will then approve the enquiry and send it to us or reject the enquiry.

| Manage               | Deadlines Entries In                             | iternally A   | ssessed  | Marks                     | Forecast Grade      | es Enquiries a      | bout Results      |                                                            |                |     |
|----------------------|--------------------------------------------------|---------------|----------|---------------------------|---------------------|---------------------|-------------------|------------------------------------------------------------|----------------|-----|
| iewing:<br>ilter by: | 2014 V June 2014 V<br>All Service Types V All Qu | alifications  | All Asse | vaiting Appro<br>essments | val 💌 💌 App         | ly Filter           |                   | Download A                                                 | II Enquiry Re  | por |
|                      |                                                  |               |          |                           |                     |                     | Items             | per page: 10                                               | 25   50   100  | 50  |
| Note                 | ٥                                                | <u>Centre</u> | CanNo    | <u>Service</u>            | Qualification<br>\$ | Assessment<br>¢     | <u>Status</u>     | <ul> <li>Enquiry</li> <li>Report</li> <li>(CSV)</li> </ul> | Released<br>on |     |
| June 2014            | 0470_ResultEnquiry2S_11036                       | þ             | 0080     | 25                        | IGCSE               | 0470 - History      | Awaiting Approval | <u>Download</u>                                            |                | Vie |
|                      |                                                  |               |          |                           |                     |                     | Items             | per page: 10                                               | 25 50 100      | 50  |
|                      |                                                  |               |          |                           | Fo                  | or selected: Approv | e & Submit to Car | mbridge Reject                                             | & Return to C  | ent |

When we upload the acknowledgement letter to the Cambridge Associate's **Direct** account, the Cambridge Associate will receive an email from us. The status of the enquiry will change to 'Acknowledged' in the Cambridge Associate's **Direct** account and the Associate Centre's **Direct** account.

| lanage GQ   | Series Enquiries about Results           |        |              |           | 1.0             | 28           |              |                             |                           |
|-------------|------------------------------------------|--------|--------------|-----------|-----------------|--------------|--------------|-----------------------------|---------------------------|
| Enquiries a | bout Results NO RESULT (X Gr             | ade)/P | ENDING       | (Q Grade) | Extensions      |              |              |                             |                           |
| June 2014   | l Series Dashboard                       |        |              |           |                 |              |              |                             |                           |
| List Enqui  | ries                                     |        |              |           |                 |              |              |                             |                           |
| -Filter-    |                                          |        |              |           |                 |              |              |                             | _                         |
| June 201    | 4 25 💌                                   | Ackno  | wledged      | Note      |                 | Apply Filter |              |                             |                           |
|             |                                          |        |              |           |                 |              |              |                             |                           |
| Enquiry No. | Note ¢                                   | CanNo  | Series       | Service   | Qualification 🖕 | Assessment 🔶 | Status       | Last<br>Updated             | Create                    |
| 717658      | June<br>2014_0470_ResultEnquiry2S_110360 | 0080   | June<br>2014 | 25        | IGCSE           | History      | Acknowledged | Tue 29 Mar<br>2016<br>03:47 | Tue 29<br>Mar 20<br>03:37 |

To send the acknowledgement letter to the Associate Centre's **Direct** account, the Cambridge Associate should:

- 1. Select the relevant enquiry by ticking the checkbox on the left-hand side of the screen.
- 2. Select 'Release Acknowledgement Letter' from the 'Operations' drop-down menu and click 'Proceed'.
- 3. Click 'Release Acknowledgement Letter'.

Associate Centres should check all the details in the acknowledgment letter are correct. If they find any errors, they should contact their Cambridge Associate immediately. The Cambridge Associate must email **info@cambridgeinternational.org**. The Cambridge Associate must report all errors to us within 24 hours from when we issue the acknowledgement letter.

| Manage Deadlines Entries                                                                                    | internally A | ssessed | Marks                     | Forecast Grade | Enquiries  | about Results |        |                 |            |
|----------------------------------------------------------------------------------------------------|--------------|---------|---------------------------|----------------|------------|---------------|--------|-----------------|------------|
| iewing: 2014 V June 2014 V<br>ilter by: All Service Types V IGC:<br>perations: Release Acknowledgement Lett | E Procee     | All Ass | cknowledged<br>essments 💌 | Apply Filter   |            |               | B) Do  | wnload All      | Enquiry Re |
|                                                                                                    |              |         |                           |                |            | Items         | per pa | ge: 10 25       | 5 50 100   |
|                                                                                                    | Centre       | CanNo   | Service                   | Qualification  | Assessment | Status        |        | Enquiry         | Released   |
| Note                                                                                                    | • •          | 2       | ¢                         | ¢              |            | ¢             | \$     | Report<br>(CSV) | on         |

When we upload the outcome letter to the Cambridge Associate's **Direct** account, the Cambridge Associate will receive an email from us. The status of the enquiry will change to 'Completed' in the Cambridge Associate's **Direct** account and the Associate Centre's **Direct** account.

| lanage GQ   | Series Enquiri          | ies about Results |           |              |           |               |              |                 |                             |                             |
|-------------|-------------------------|-------------------|-----------|--------------|-----------|---------------|--------------|-----------------|-----------------------------|-----------------------------|
| Enquiries a | bout Results            | IO RESULT (X Grad | e)/PEN    | IDING ((     | ) Grade)  | Extensions    |              |                 |                             |                             |
| June 2014   | 1 Series Dashboard      |                   |           |              |           |               |              |                 |                             |                             |
| List Enqui  | iries                   |                   |           |              |           |               |              |                 |                             |                             |
| Filter      |                         |                   | Accession | 5.000        | 0.004525  |               |              |                 |                             |                             |
| June 20     | 14                      | 25 •              | Comple    | ted          | • Note    |               | Apply Filter |                 |                             |                             |
|             |                         |                   |           |              |           |               |              | Items per page: | 10 25 50                    | 100 500                     |
| Enquiry _   | Note                    | ٠                 | CanNo     | Series (     | Service o | Qualification | Assessment o | Status o        | Last<br>Updated             | Created                     |
| 717658      | June<br>2014_0470_Resul | tEnquiry25_110360 | 0080      | June<br>2014 | 25        | IGCSE         | History      | Completed       | Tue 29<br>Mar 2016<br>04:56 | Tue 29<br>Mar 2016<br>03:37 |

To send the outcome letter to the Associate Centre's **Direct** account, the Cambridge Associate should:

- 1. Select the relevant enquiry by ticking the checkbox on the left-hand side of the screen.
- 2. Select 'Release Outcome Letter' from the 'Operations' drop-down menu and click 'Proceed'.
- 3. Click 'Release Outcome Letter'.

| Manage                             | Deadlines Entries I                                                       | nternally | Assesse                  | d Marks                  | Forecast Grade | es Enquiries   | about Results |                 |                       |       |
|------------------------------------|---------------------------------------------------------------------------|-----------|--------------------------|--------------------------|----------------|----------------|---------------|-----------------|-----------------------|-------|
| lewing:<br>ilter by:<br>perations: | 2014 V June 2014 V<br>All Service Types V IGCSE<br>Release Outcome Letter | Proce     | • C<br>All Assessn<br>ed | Completed<br>ments • App | ▼<br>Ny Filter |                | <u>a</u> j    | Download A      | II Enquiry Re         | eport |
| Note                               |                                                                           | Centre    | CanNo                    | Service                  | Qualification  | Accessment     | Items per     | page: 10        | 25 50 100<br>Pelessed | 500   |
| NOLE                               | ٥                                                                         | ¢         | Canto                    | ¢                        | ¢              | ¢              | \$            | Report<br>(CSV) | on                    |       |
|                                    |                                                                           | Sec. 1    | 0080                     | 25                       | IGCSE          | 0470 - History | Completed     | Download        | 1                     | Vier  |
| June 2014_04                       | 470_ResultEnquiry2S_110360                                                |           |                          |                          |                |                |               |                 |                       |       |

The Cambridge Associate should follow the same process to release other documents relating to enquiries about results to their Associate Centres, such as copies of scripts and reports. Once the Cambridge Associate has released documents to their Associate Centre, the Associate Centre can access them by clicking on the enquiry and double clicking on the link in the 'Name' column.

| Enquiries abou                                                                                                  | It Results NO RESULT ()                                                                    | (Grade)/PENDING (Q     | Grade) Exte    | ensions      |                       |         |
|----------------------------------------------------------------------------------------------------|--------------------------------------------------------------------------------------------|------------------------|----------------|--------------|-----------------------|---------|
| Enquiry 7176                                                                                                    | 58                                                                                         |                        |                |              |                       |         |
| Note                                                                                                    | June 2014_0470_ResultEnd                                                                   | quiry2S_110360         |                | Series       | June 2014             |         |
| Service                                                                                                    | 2S - A review of the markin<br>(excluding multiple-choice)<br>re-check for an individual c | Status                 | Completed      |              |                       |         |
| Centre Email                                                                                                    |                                                                                            |                        |                |              |                       |         |
| Qualification                                                                                                   | IGCSE                                                                                      |                        |                | Assessment   | History (0470)        |         |
| Components                                                                                                    | Paper 12                                                                                   |                        |                |              |                       |         |
| Syllabus Level                                                                                                  | No                                                                                         |                        |                |              |                       |         |
| Date Created                                                                                                    | Tue 29 Mar 2016                                                                            |                        |                | Last Updated | Tue 29 Mar 2016 0     | 04:56   |
| Files                                                                                                    |                                                                                            |                        |                |              |                       |         |
| File Type Name                                                                                                  | B                                                                                          | Description            |                |              | Created               | Updated |
| AckLetter                                                                                                    | Ack 717658                                                                                 | Acknowledgement Letter | : Ack 71       | 7658.pdf     | Tue 29 Mar 2016 04:13 | 3       |
| CoSLetter                                                                                                    | Cos 717658 0470 12 80                                                                      | Copy of Scripts:       | Cos 717658 04  | 70 12 80.pdf | Tue 29 Mar 2016 04:59 | 9       |
| and the testing test to a second second second second second second second second second second second second s | Out 717659 0470 90                                                                         | Outcome Letters        | Out 717658 047 | 70 80 ndf    | Tue 20 Mar 2016 04:50 | 0       |

# **Appeals**

If you would like to appeal against the outcome of an enquiry about results, a two-stage appeals process is available. For more information please refer to the Appeals Regulations and Guidance in the back of the Cambridge Handbook which can be found at <u>www.cambridgeinternational.org/examsofficersguide</u>

Please share this guide with teaching staff in your centre. We value feedback from our customers. If you have any questions about submitting an enquiry about results, or comments on how we can support you further, please email <u>info@cambridgeinternational.org</u>